## 宜蘭縣語文競賽報名系統操作說明書

- 一、網站報名系統網址:<u>http://lang.ilc.edu.tw/</u>,亦可至宜蘭縣政府教育處(<u>https://www.ilc.edu.tw/</u>) 首頁下方活動專區「宜蘭縣語文競賽」連結進入。 本案競賽活動悉依113年宜蘭縣語文競賽實施計畫辦理。倘有相關疑義,請 電洽教育處多元教育科呂秀敏小姐,電話:9251000分機2621。
- 二、 註冊:
- (一) 各單位: (詳圖1)
  - 1. 國小、國中學校:使用 EIP 帳號密碼登入。
  - 2. 高中學校、鄉鎮市公所:先進入註冊。
  - 3. 社會人士:社會人士報名。

| 步驟  | 截圖        |
|-----|-----------|
| 圖 1 | 宜蘭縣語文競賽   |
|     | ◎ 高中學校報名  |
|     | ◎ 國中學校報名  |
|     | ○國小學校報名   |
|     | ◎ 鄉鎮市公所報名 |
|     | ● 社會人士報名  |
|     | ◎ 鄉鎮市公所註冊 |
|     | ◎ 高中學校註冊  |

(二) 高中學校、鄉鎮市公所,進入註冊畫面後,請先選取單位,填寫資料註冊, 只須註冊1次(詳圖2)。

| 步驟  | 截圖                                                                                                    |
|-----|----------------------------------------------------------------------------------------------------|
| 圖 2 | 鄉鎮市公所、高中學生組註冊帳號                                                                                        |
|     | <ul> <li>請輸入以下的資料進行註冊</li> <li>單位名稱 : 聖母專校 /<br/>承辦人姓名: ////////////////////////////////////</li></ul> |

(三) 註冊完成會回到首頁,請點選報名連結(詳圖3)。

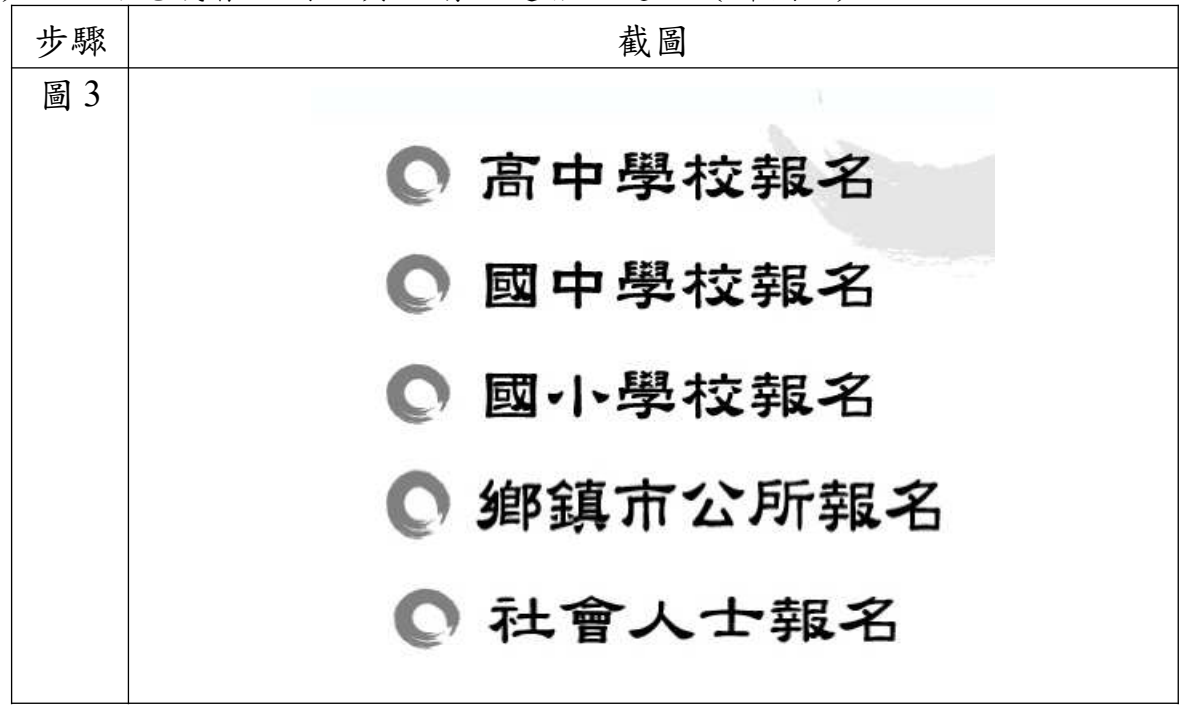

三、 各單位進入後請先填寫「參賽聯絡資料」,只需填寫1次(詳圖4)。

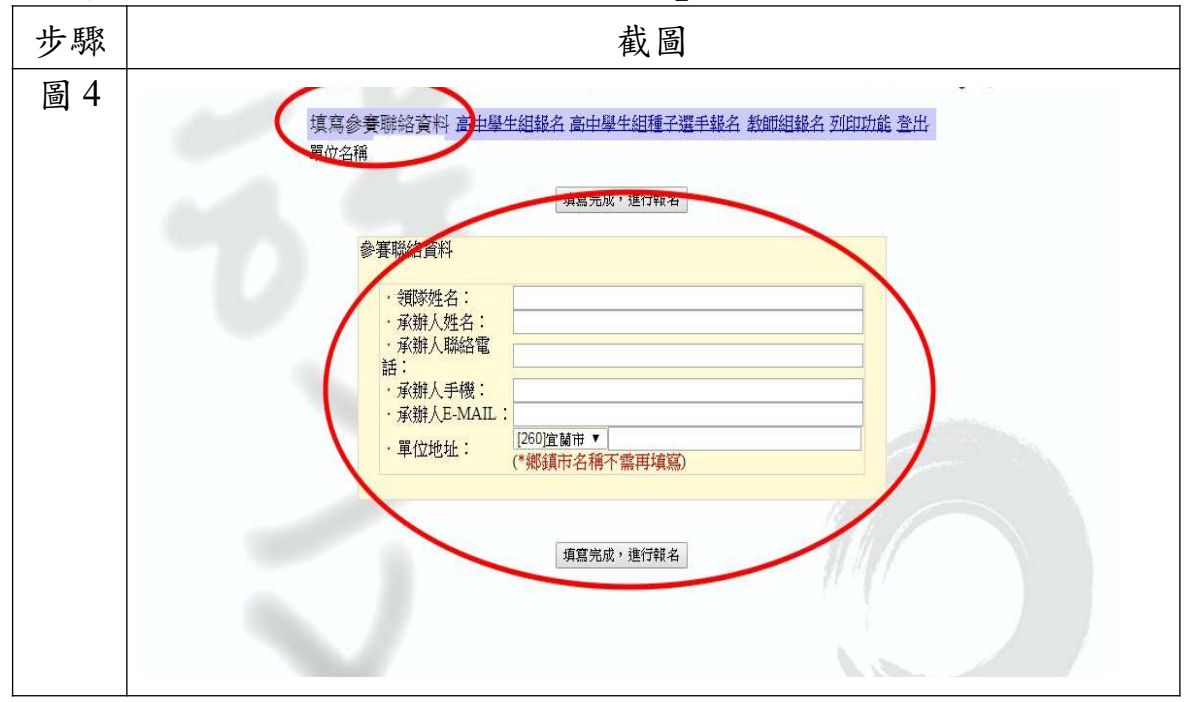

四、 填寫完聯絡資料就可依需要點選「○○○○組報名」(詳圖5)。

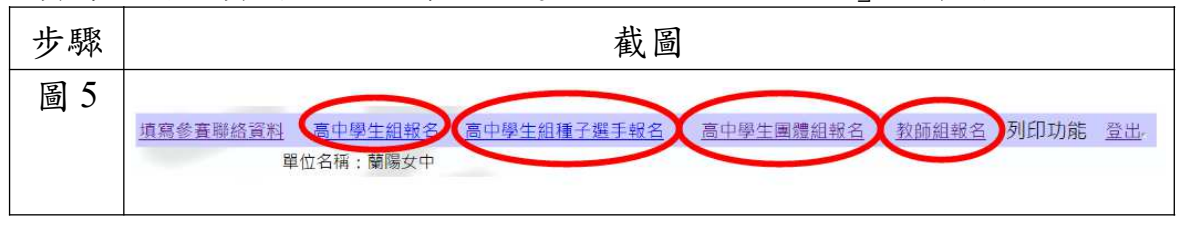

五、「個人賽」報名畫面,請依欄位顯示填入資料及上傳競賽員照片,格式:jpg 或png,請以3個月內拍攝之照片,尺寸:約2吋照片比例(詳圖6)。

| 步驟  | 截圖                                                                                                    |
|-----|----------------------------------------------------------------------------------------------------|
| 圖 6 | 項第完成,進行報名       回上一頁         「「競賽員資料       個別:高中學生組         競賽項目:「腰證」 * 回語 * *          競賽只目:「麼證」 * 回語 * *          競賽只日:「麼證」 * 回話 * *          競賽與名:「          內方證字號:「          「日飯          一、 加爾里羅麗 * 選擇任何檔案          請上傳, 「年級 *          「上傳「寶」、 pug, 注意檔案大小以20MB為限。          「指導老師殿務單位:「          指導老師殿務單位:「          指導老師職務電話:「          「風東兄, 進行報名」          「四上一頁 |
|     |                                                                                                    |

六、「團體賽」報名畫面,請按順序並依欄位顯示填入資料,及上傳劇本、競賽員照片,格式:jpg或png,請以3個月內拍攝之照片,尺寸:約2吋照片 比例(詳圖7)。

| 步驟  | 截圖                                                                                             |
|-----|------------------------------------------------------------------------------------------------|
| 圖 7 |                                                                                                |
|     | ↓填寫完成,進行報名↓ 回上一頁                                                                               |
|     | 一、競賽員資料                                                                                        |
|     | 組別:國小學生組(團體組)                                                                                  |
|     |                                                                                                |
|     | 指導老師姓名:                                                                                        |
|     | 指導老師身分證字號:<br>指導老師服務單位:[憲明國小 ] 或                                                               |
|     | 指導老師職稱:<br>指導老師聯絡電話:                                                                           |
|     | 三、劇本資料                                                                                         |
|     | 劇本上傳: 選擇檔案 未選擇任何檔案                                                                             |
|     | 請上傳doc、docx、pdf,注意檔案大小以20MB為限。                                                                 |
|     | 填寫完成,進行報名  回上一頁                                                                                |
|     |                                                                                                |
|     | 新増面中學生團體組報名資料                                                                                  |
|     | 序號         組別         項目         學生           1         國中學生組         讀者劇場 閩南語         學生列表(0) |
|     |                                                                                                |
|     |                                                                                                |
|     | 新增學生  回到團體列表                                                                                   |
|     | 組別:國中學主組(團體組) 第1組                                                                              |
|     |                                                                                                |
|     | 国體競賽學員資料                                                                                       |
|     | b 1 1 1 1 1 1 1 1 1 1 1 1 1 1 1 1 1 1 1                                                        |
|     | 出生年月日:民國107~年1~月1~日<br>電話:0:                                                                   |
|     | H<br>就讀學校: 吳沙國中 🗸                                                                              |
|     | 年級: 7年級 ~<br>班級:                                                                               |
|     | 住址:        照片:     選擇檔案                                                                        |
|     | 請上傳jpg、png,注意檔案大小以20MB為限。       儲存     回學生列表                                                   |
|     |                                                                                                |

七、所有報名資料完成後,點選列印功能,列印報名清冊、授權書及本土語文讀 者劇者競賽智慧財產權切結書(詳圖8)。

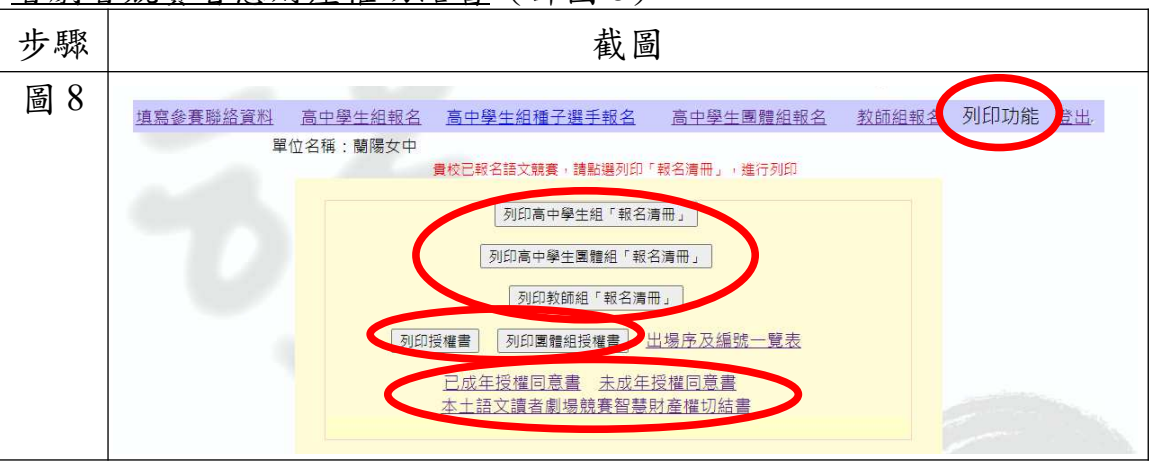

八、社會人士限於戶籍所在地(至當年7月20日前需設籍6個月以上)、服務 機關所在地(需服務單位出具證明)或就讀學校所在地擇一報名,進入系 統後請直接報名,並上傳競賽員照片,報名完成後,<u>列印報名表及授權書,</u> 一併寄送相關證明(詳圖9)。

| 步驟  | 截圖                                                                                                    |
|-----|----------------------------------------------------------------------------------------------------|
| 圖 9 | 社會人士個別報名                                                                                                    |
|     | 競賽員資料         組別:社會組         競賽項目:演說       國語         競賽員姓名:         性別:男>         出生年月日:民國       >年_ >月_ >日         電話: |